## Welcome to OpenPortal

I want to take a few minutes to introduce you to OpenPortal.

As an OpenTech Alliance customer, OpenPortal gives you the ability to manage all of our products from one central location. It provides you full control over all of your facility content for our INSOMNIAC Live! services. Changing facility hours, entering important custom notes for your facility or even administrative details have never been faster or easier to change and updated.

OpenPortal provides a reporting section for quick access to important statistics for one, or all of your facilities utilizing our INSOMNIAC Live! Call Center, Kiosk or Online services. These various reports will give you a wonderful overview of how our services are assisting your company. Be sure to explore OpenPortal and contact us if you have any questions.

## \*\*IMPORTANT\*\*

Once you have successfully logged in and familiarized yourself with OpenPortal, please make sure to visit the sections below to provide us with all the information pertaining to your facility. This is how the call center will know how to interact with your customers.

**Important Sections:** 

-Facility Contacts, Discounts & Specials, Holidays & Facility Hours, Late Fees

-General Information – All questions need to be answered.

(These answers are how the call center knows about your facility operations)

Login:

- a. Input your Username and Password. (Contact OpenTech if you require this)
- b. Click <u>Login.</u>

| PopenPortal /          |                 |
|------------------------|-----------------|
| Account Login          |                 |
| Username:<br>Password: |                 |
| Login                  | Forgot Password |

Once you are logged in:

a. Click on FACILITY CONTENT.

| P    | penPorta         | il 🦵      |       |               |               |                    |                     |
|------|------------------|-----------|-------|---------------|---------------|--------------------|---------------------|
| HOME | FACILITY CONTENT | INSOMNLAC | ICARE | XPRESSCOLLECT | LEAD TRACKING | REVENUE MANAGEMENT | OPENTECH UNIVERSITY |
| Но   | ome              |           |       |               |               |                    |                     |

b. This is the area you will be visiting to enter data for you facility.

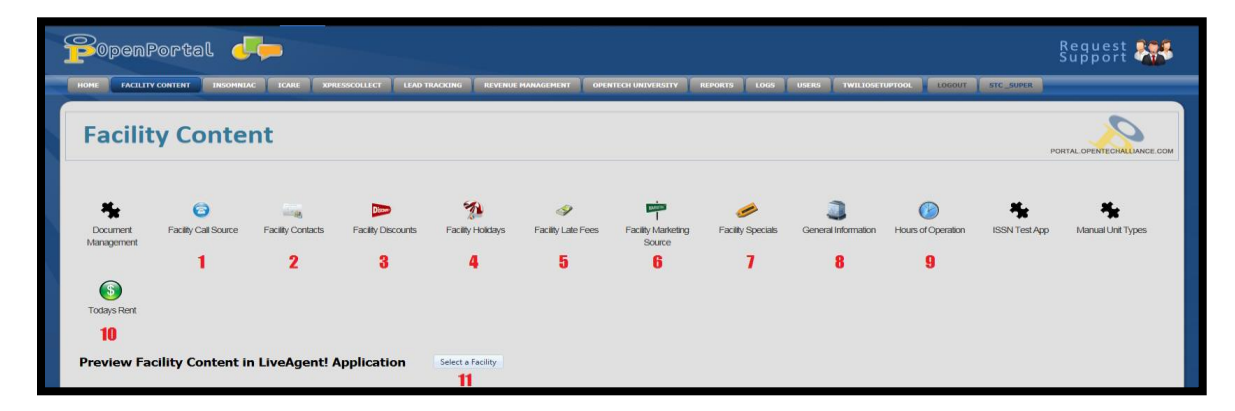

- (Optional) Facility Call Source
   This area shows you the call sources that have been setup for your facility. i.e. DID's
- 2. Facility Contacts In this area you will be entering contacts for your company, after you create them you must assign them to the facilities.
- 3. Facility Discounts Here you will be entering the discounts for your facility. For example: 10% Discount for Active Military.
- 4. Facility Holidays Here is where you assign holidays to your facilities.
- 5. Facility Late Fees Here you will be creating Late Fees for your account, much like contacts, then assigning them to your facilities.
- 6. (Optional) Facility Marketing Source In this area you will be adjusting/creating marketing sources. For example: Website or Billboard
- 7. Facility Specials If you choose to enter specials manually, this is the areas you do it in. Specials can be created for your account, as with Contacts and Late Fees, and then assigned to your facilities.
- 8. General Information This areas is like a survey about facility details, there are about 200 186 questions. Some need to be answered others do not. For example: What are the competitive differentiators for the facility, which set the facility apart from the others?

| Preview Facility in LiveAgent! | Approve All ✔ | Delete All 🗙 |           |                   | Continue 📫 |
|--------------------------------|---------------|--------------|-----------|-------------------|------------|
| Section Name                   | 2             |              | Completed | Awaiting Approval | Unanswered |
| Facility                       |               |              | 95 %      | 0                 | 1          |
| Presentation                   |               |              | 0 %       | 0                 | 6          |
| Solutions                      |               |              | 0 %       | 0                 | 25         |
| Emergency                      |               |              | 50 %      | 0                 | 3          |
| Tenant Info                    |               |              | 10 %      | 0                 | 18         |
| Vehicle Storage                |               |              | 25 %      | 0                 | 3          |
| Directions                     |               |              | 0 %       | 0                 | 1          |
| Landmarks                      |               |              | 0 %       | 0                 | 1          |
| Email Confirmation             |               |              | 83 %      | 0                 | 1          |
| Total MoveIn Cost              |               |              | 0 %       | 0                 | 2          |
| Custom Facility Notes          |               |              | 20 %      | 0                 | 20         |
| Kiosk                          |               |              | 96 %      | 0                 | 1          |
| Website                        |               |              | 0 %       | 0                 | 1          |
| Totals                         |               |              |           | 0                 | 83         |

Quick note/suggestion – Change the number of questions per page to 50 (none of the pages have more than 50 per page), fill all of them out and then click Save All at the bottom of the page.

| Select All Unselect All Edit All Save All                                                                                                    | Needs Answer         | All 👻 Search                            |
|----------------------------------------------------------------------------------------------------|----------------------|-----------------------------------------|
| 🟟 Previous Tab                                                                                                    |                      | Next Tab 📫                              |
| All Facility Presentation Solutions Emergency Tenant Info Vehicle<br>Kiosk Website Finish<br>Page Number: 1 H I I H Questions Per Page: 50 V | - 23 of 23 Questions | Total Moveln Cost Custom Facility Notes |
| 1. What is the name of your facility?  Characters Remaining: 255                                                                             |                      | ANSWEI<br>NEEDEI                        |

## Custom Facility Notes:

| [[]            |                                         |                                                 |                                                     |                                    |                    |                 |            |           | (              |               |             |                   |      |   | 1                          |
|----------------|-----------------------------------------|-------------------------------------------------|-----------------------------------------------------|------------------------------------|--------------------|-----------------|------------|-----------|----------------|---------------|-------------|-------------------|------|---|----------------------------|
| Select All     | Deselect                                | All Edit All                                    | Save All Appr                                       | ove All Copy A                     | nswers             |                 |            |           | Needs Approval | Needs Answer  |             | All               |      |   | <ul> <li>Search</li> </ul> |
| All<br>Website | Facility<br>Finish                      | Presentation                                    | Solutions                                           | Emergency                          | Tenant Info        | Vehicle Storage | Directions | Landmarks | Email Confirm  | ation Total M | NoveIn Cost | Custom Facility N | otes | ŀ | üosk                       |
| □1.            | Would y<br>Yes                          | you like to a                                   | display custo                                       | m notes abo                        | ut the facility    | <b>?</b> ?      |            |           |                |               |             |                   |      |   | APPROVED                   |
|                |                                         |                                                 |                                                     |                                    |                    |                 |            |           |                |               |             | 4                 | Ē    | X | <b>V</b>                   |
| □2.            | Custom<br>do NO<br>***Offici<br>12/23** | Facility No<br>T give custom<br>ce will be clos | <b>te 1:</b><br>ers TMC (total m<br>ed today at 12p | nove-in costs).<br>m and reopen re | egular office on N | Monday          |            |           |                |               |             |                   |      |   | APPROVED                   |
|                | Character                               | is kemaining; 118                               |                                                     |                                    |                    |                 |            |           |                |               |             | Ø                 |      | × | <b>~</b>                   |
| □3.            | Would y                                 | ou like to d                                    | display a seco                                      | ond custom                         | note about th      | ne facility?    |            |           |                |               |             |                   |      |   | APPROVED                   |
|                |                                         |                                                 |                                                     | -                                  |                    |                 |            |           |                |               |             | Ø                 | E    | × | <b>~</b>                   |

9. Hours of Operation – In this area you will enter the hours of operation. For example: Office Hours and Access Hours.

| Custom Message                        |               |                                   |                                                  |                                  |                            |              |
|---------------------------------------|---------------|-----------------------------------|--------------------------------------------------|----------------------------------|----------------------------|--------------|
| Start Date: 2/14/2020 7:00 AM         | e (c)         | Use this cus                      | tom message to alert the storage co              | ounselors of a temporary closure | for a specific date range. |              |
| End Date: 2/15/2020 1:00 AM           |               | Message to Display: **2/14/2020-0 | ffice is closed today and will reopen normal bus | iness hour on Saturday**         |                            |              |
|                                       |               |                                   |                                                  |                                  |                            |              |
|                                       |               |                                   |                                                  |                                  | ×                          | Clear 💾 Save |
|                                       |               |                                   |                                                  |                                  |                            |              |
| Edit All Save All Copy Answers to Oth | er Facilities |                                   |                                                  |                                  |                            |              |
|                                       |               |                                   |                                                  |                                  |                            |              |
| Office Hours<br>Monday                | Tuorday       | Wednesday                         | Thursday                                         | Friday                           | Caturday                   | Sunday       |
| : AM Y                                | : AM V        | : AM Y                            | : AM T                                           | : AM T                           | : AM *                     | : AM V       |
| AM *                                  | AM 👻          | AM 👻                              | • AM *                                           | AM 👻                             | AM 👻                       | • AM •       |
|                                       |               |                                   |                                                  |                                  |                            |              |
|                                       |               |                                   |                                                  |                                  |                            |              |
|                                       |               |                                   |                                                  |                                  |                            |              |
| Lunch Hours                           |               |                                   |                                                  |                                  |                            |              |
| Monday                                | Tuesday       | Wednesday                         | Thursday                                         | Friday                           | Saturday                   | Sunday       |
| AM *                                  | - AM - *      | • AM •                            | AM *                                             | • AM *                           | : AM *                     | : AM *       |
| AM *                                  | AM Y          | AM Y                              | AM Y                                             | AM Y                             | AM Y                       | AM Y         |
|                                       |               |                                   |                                                  |                                  |                            |              |
|                                       |               |                                   |                                                  |                                  |                            |              |
| Gate Hours                            |               |                                   |                                                  |                                  |                            |              |
| Monday                                | Tuesday       | Wednesday                         | Thursday                                         | Friday                           | Saturday                   | Sunday       |
| AM Y                                  | AM V          | AM *                              | AM 👻                                             | * AM *                           | AM *                       | AM *         |
| AM Y                                  | AM Y          | AM V                              | Classed                                          | AM V                             | AM V                       | AM Y         |
|                                       |               |                                   |                                                  |                                  |                            |              |
|                                       |               |                                   |                                                  |                                  |                            |              |

- 10. (Optional) Today's Rent In this area you can manually enter special rates for your units. For example: 10 X 10, Regular Price = \$100, Special Rate = \$95.
- 11. Preview Facility Content in LiveAgent! Application You can use this feature to see the data that you have entered into OpenPortal the way that the storage counselors see it when they take calls.

For the Contacts, Late fees, and specials – You will need to create the "record" and then assign it to the facility as shown below

| P    | OpenPorta        | ι 🥠         |                   |                |                     |                  |                  |                 | Request<br>Support         |         |
|------|------------------|-------------|-------------------|----------------|---------------------|------------------|------------------|-----------------|----------------------------|---------|
| номе | FACILITY CONTENT | INSOMNIAC I | ARE LEAD TRACKING |                | PORTS USERS         | LOGOUT           | PGR_MANAGER      |                 |                            |         |
|      |                  |             |                   |                |                     |                  |                  |                 | Your Account: RP Clark Gro | DUD     |
|      |                  |             |                   |                |                     |                  |                  |                 |                            |         |
|      | Contacts         |             |                   |                |                     |                  |                  |                 |                            |         |
|      | New Contact      |             |                   | First Nar      | me: Randy           |                  |                  | Last Name:      | Clark                      |         |
|      | Randy Clark      |             | Hon               | e/Business Pho | ne: (336) 763-786   | 50               |                  | Cell Phone:     | ( <u>-</u>                 |         |
|      |                  |             |                   | Em             | ail: pgrselfstorage | e@gmail.com      |                  | Gender:         | Male 💌                     |         |
|      |                  |             |                   | Job Ti         | tle: Manager        |                  |                  |                 |                            |         |
|      |                  |             |                   | Notify con     | tact during a ca    | ll center servio | ce interruption: |                 |                            | 7       |
|      |                  |             |                   |                |                     |                  |                  | X <u>Delete</u> | 🖹 Save 🛛 🖉 Assign C        | ontacts |

| P        | penPortal 🦵 🖵                    |                 |           |                                 |             | !                        | Request 💒<br>Support |
|----------|----------------------------------|-----------------|-----------|---------------------------------|-------------|--------------------------|----------------------|
| номе     | FACILITY CONTENT INSOMNIAC ICARE | LEAD TRACKING   | KIOSK ICP | REPORTS USERS LOGOUT            | PGR_MANAGER |                          |                      |
|          |                                  |                 |           |                                 |             |                          |                      |
| Selecter | l Facility: Pleasant Garden Road | Change Facility |           | Select a Contact                | •           | Add New Contact          |                      |
|          |                                  |                 |           | Select a Contact<br>Randy Clark |             | × <u>Remove Contact</u>  | Assign Contact       |
|          | Job                              | Name            | Gender    | Home/Business Phone             | CellPhone   | Email                    |                      |
| <b>~</b> | District Manager                 | Randy Clark     | Male      | 3367637860                      |             | pgrselfstorage@gmail.com | ×                    |
|          | Manager                          | Randy Clark     | Male      | 3367637860                      |             | pgrselfstorage@gmail.com | ×                    |
| <b>~</b> | Assistant Manager                |                 |           |                                 |             |                          | ×                    |
| ~        | First Emergency Contact          | Randy Clark     | Male      | 3367637860                      |             | pgrselfstorage@gmail.com | ×                    |
|          | Second Emergency Contact         |                 |           |                                 |             |                          | ×                    |
|          | Third Emergency Contact          |                 |           |                                 |             |                          | ×                    |
|          | Fourth Emergency Contact         |                 |           |                                 |             |                          | ×                    |
|          | Fifth Emergency Contact          |                 |           |                                 |             |                          | ×                    |
|          |                                  |                 |           |                                 |             | × <u>Remove Contact</u>  | Assign Contact       |

In the "General information" section, please fill out each section:

|                       |           |      | Selected Facility: Pleasant Garden Road |            |  |
|-----------------------|-----------|------|-----------------------------------------|------------|--|
|                       |           |      |                                         | Continue 📫 |  |
| Section Name          | Completed |      | Awaiting Approval                       | Unanswered |  |
| Facility              |           | 6 %  | <u>o</u>                                | <u>15</u>  |  |
| Presentation          |           | 0 %  | <u>0</u>                                | <u>6</u>   |  |
| Solutions             |           | 0 %  | <u>0</u>                                | 25         |  |
| Emergency             |           | 0 %  | Q                                       | 5          |  |
| Tenant Info           |           | 0 %  | Q                                       | 20         |  |
| Vehicle Storage       |           | 0 %  | <u>0</u>                                | 4          |  |
| Directions            |           | 0 %  | <u>0</u>                                | 1          |  |
| Landmarks             |           | 0 %  | <u>0</u>                                | 1          |  |
| Email Confirmation    |           | 50 % | <u>0</u>                                | <u>3</u>   |  |
| Total MoveIn Cost     |           | 0 %  | <u>0</u>                                | 2          |  |
| Custom Facility Notes |           | 0 %  | <u>0</u>                                | 22         |  |
| Kiosk                 |           | 0 %  | <u>0</u>                                | 24         |  |
| Website               |           | 0 %  | <u>0</u>                                | 1          |  |
| Totals                |           |      | 0                                       | 129        |  |
|                       |           |      |                                         | Continue 🔿 |  |